# Envoi de Fax par Ecofax pour Windows

FaxZ met à votre disposition un logiciel gratuit : EcoFax

Il vous permet d'envoyer, recevoir et suivre vos fax depuis votre PC Windows / Linux / Mac . Pour procéder à l'envoi, choisissez d'imprimer votre document comme vous le feriez pour l'imprimer sur papier.

# 1-Sélectionnez l'imprimante EcoFax

Sélectionnez alors l'imprimante « EcoFax » dans la liste de vos imprimantes disponibles et validez l'impression: l'interface d'Ecofax apparaît.

| Imprimante |          |                           |
|------------|----------|---------------------------|
| Nom :      | EcoFax   | Propri <u>é</u> tés       |
| État :     | Inactive | Rechercher une imprimante |
| Type :     | EcoFax   | Imprimer dans un fichier  |
| Commentai  | re:      | Recto verso manuel        |
| Étendue de | page     | Copies                    |
| (a) Tout   |          | Nombre de copies : 1      |

# 2- Choisissez la date d'envoi

En cochant la case « Immédiat », votre fax sera envoyé immédiatement.

Si vous souhaitez effectuer un envoi « Différé », cochez la case différé et indiquez ensuite la date et l'heure de l'envoi.

| Fichier Affichage Ou       | ıtils ?                       |         |       |       |       |      |      |      |
|----------------------------|-------------------------------|---------|-------|-------|-------|------|------|------|
| <u>入</u> [4]               |                               |         |       |       |       |      |      |      |
| Nom du document :          | Microsoft Word - FaxZ envoi f | fax via | EcoFa | ¢     |       |      |      |      |
| Pages :                    | 2                             |         |       |       |       |      |      |      |
| Qualité :                  | Premium Standard              |         |       |       |       |      |      |      |
| Envoi :                    | 🔘 Immédiat 🧿 Différé :        | 13/11   | /2017 | 17:04 | :47 🔻 |      |      |      |
| Numéro FAX destinataire :  |                               | 0       |       | nover | nbrę, | 2017 | l    | 9    |
| Numero Troc destinutaire . |                               | dim.    | lun.  | mar.  | mer.  | jeu. | ven. | sam. |
|                            |                               | 29      | 30    | 31    | 1     | 2    | 3    | 4    |
|                            |                               | 5       | 6     | 7     | 8     | 9    | 10   | 11   |
|                            |                               | 12      | 13    | 14    | 15    | 16   | 17   | 18   |
|                            |                               | 19      | 20    | 21    | 22    | 23   | 24   | 25   |
|                            |                               | 26      | 27    | 28    | 29    | 30   | 1    | 2    |
|                            |                               |         |       |       |       |      |      |      |

#### 3- Indiquez le numéro de fax du destinataire et cliquez sur envoyer !

Vous devez simplement renseigner le numéro de fax de votre destinataire et cliquer sur « Envoyer ». Cochez qualité « standard » si vous utilisez l'offre EcoFax Perso et « Premium » dans le cas d'une offre EcoFax Pro ou Plug & Fax.

| Eichier Affic <u>h</u> age <u>O</u> u | utils <u>?</u>                             |
|---------------------------------------|--------------------------------------------|
| 4                                     |                                            |
| Nom du document :                     | Microsoft Word - FaxZ envoi fax via EcoFax |
| Pages :                               | 2                                          |
| Qualité :                             | Premium  Standard                          |
| Envoi :                               | Immédiat  Différé : 13/11/2017 17:04:47    |
| Numéro FAX destinataire :             | : 0120304050 Envoyer                       |

### **Comment configurer votre logiciel EcoFax**

### 1- Aller dans Outils puis Options

| Fichier Affichage | Outils ?                                 |
|-------------------|------------------------------------------|
| 1 a               | Carnet d'adresses Ctrl+B                 |
| Nom du document : | Options                                  |
| Pages :           | 2                                        |
| Qualité :         | Premium  Standard                        |
|                   |                                          |
| Envoi :           | Immédiat O Différé : 13/11/2017 17:04:47 |

#### 2- Entrer votre numéro de fax et votre mot de passe

Ce dernier vous a été communiqué avec votre numéro de ligne à l'issue de votre inscription.

| Veuillez saisir votre numéro<br>afin de vous authentifier sur | de FAX et votre mot de passe<br>notre serveur de FAX. |
|---------------------------------------------------------------|-------------------------------------------------------|
| ann de vous authenuner sur                                    | noure serveur de FAX.                                 |
|                                                               |                                                       |
| Votre <u>n</u> uméro de FAX :                                 |                                                       |
| Votre mot de <u>p</u> asse :                                  | 4                                                     |
| Qualité par défaut : 🛛 🧿 I                                    | Premium 🔘 Standard                                    |